## إضافة لوحة إعلانات متحركة

انقوم بإضافة صفحة من نوع إعلانات، للقيام بذلك، ننقر على إضافة صفحة جديدة:

| שת | 00:26 ,2013                                            | ل ئيسية الاتر 11 במאי                                                         | لصفحة ال |
|----|--------------------------------------------------------|-------------------------------------------------------------------------------|----------|
|    | موقع تاريخ<br>الرياضيات<br>نيبية النسم بيه النرس الأرل | عطط دررس مرتم الأ                                                             |          |
|    | يحتوي الموقع على مواد مهمة في التطبيقات العملية        | ◄ تعلم دريمن<br>الدرس الأول<br>الحريم الأول<br>الحاليمية<br>الكانيمية التاسمي |          |
|    |                                                        |                                                                               |          |

2) نكتب عنوان للصفحة ونختار ان تكون الصفحة من نوع إعلانات من خلال تحديد نموذج الصفحة "الاعلانات":

| إنشاء                                                                                  |  |
|----------------------------------------------------------------------------------------|--|
| إنشاء صفحة في الموقع: موقع تاريخ الرياضيات                                             |  |
| ضع اسمًا لصفحتك:<br>أحدث الاخبار<br>عنوان URL لصفحتك: /site/12346rrrr/ تغییر عنوان URL |  |
| تحديد نموذج لاستخدامه (مزيد من المعلومات)<br>صفحة ويب                                  |  |
| الإعلانات<br>حدد<br>قائمة جلوى                                                         |  |
| main123 لرئيسية<br>tesss                                                               |  |

إرشاد: د. نمر بياعة

|                       | 3) سيتم إنشاء صفحة الإعلانات، نقوم بالنقر على <b>حفظ</b> :         |
|-----------------------|--------------------------------------------------------------------|
| الغاد الغاد           | أحدث الاخبار                                                       |
| حقظ المشدة (Ctrl + s) | إدراج تتسيق جدول تغطيط                                             |
|                       | co <u>M</u> - <u>A</u> - <u>U</u> Z B 10 (10 (10 (10))             |
|                       | موقع تاريخ<br>الرياضيات<br>مططاروس موقع أكانيبية القامي الرس الأول |
|                       | منظفرين أحدث الاخبار<br>ادرن الأرل                                 |
|                       | LESSON2                                                            |
|                       | میں<br>تاریخ                                                       |
|                       | القالسي                                                            |
|                       | المنعة الرئيسية                                                    |
|                       |                                                                    |
|                       | مر <u>قع للغية</u><br>مشاركة جليلة ا                               |

4) نقوم بإضافة إعلان في هذه الصفحة، من خلال النقر على مشاركة جديدة:

| لىزىد 🗸 🌔 سارىة | أحدث الاخبار                                                                                                    |
|-----------------|----------------------------------------------------------------------------------------------------|
|                 | موقع تاريخ<br>الرياضيات<br>الرياضيات<br>المط نروس موقع أكليمية التاسم ميهة الرس الأول<br>عط نروس موقع أكليمية التاسم ميهة الرس الأول<br>فرس الأول<br>الحدث الاخبار<br>الحدي الاخبار |
|                 | لا توجد اية نشرات حاليًا. فم بإنشاء نشرة الان بالتق فوق الازر "نشرة جديدة".<br>                                                                                                    |
| Coogle disc     | une for the design of the state of the second state of the second state of the second state of                                                                                      |
| Goodle 554      | المعينة بالأفراد فلأفراد فلأفراد فالمحمد المحمد المحمد المحمد المحمد المحمد المحمد المحمد المحمد المحمد المحمد                                                                      |

5) نكتب الخبر مع إضافة النص أو صورة مثلا، ثم ننقر على حفظ:

| إلغاء |                 | <u>1885</u>                      | حفظ مسردة | نم حفظ مسودة في ۲:۵۰ ص |    |                                |                                                          |                                                                | ن عنوان<br>, جدول تنطيط                                                                   | نشرة بدور<br>إبراج تسيؤ |
|-------|-----------------|----------------------------------|-----------|------------------------|----|--------------------------------|----------------------------------------------------------|----------------------------------------------------------------|-------------------------------------------------------------------------------------------|-------------------------|
|       | <html> .</html> | <u>T</u> <sub>x</sub> ∣ <u>¶</u> | ≣ 1       | # #                    | co | <u>A-</u> <u>U</u>             | I B                                                      | + 10 نتاط                                                      | ب عادي                                                                                    | n <b>a</b>              |
|       |                 | خبر                              | ، نص ال   | هنا نکتب               |    | <b>تاریخ</b><br>میات<br>1.9.20 | موقع<br>الرياح<br>مبه الرس الأ<br>آلدر اسية<br>الدر اسية | يع اكتربية التاسمي (<br>فقتتاح المعذ<br>سيتم ابتتاح السنة الدر | مند درس<br>مند درس<br>بند درس<br>درس الأرل<br>لاتيس الأرل<br>لاتيس الاسمي<br>كاتيس الاسمي |                         |
|       |                 |                                  |           |                        |    |                                |                                                          | and set of D                                                   |                                                                                           |                         |

6) ننسخ رابط صفحة الإعلانات (RSS) من خلال النقر بالزر الايمن على 🔕 <u>הירשם לפרסומים</u>:

| النزيد 🚽 🚫 مشرية    |                                                                                                    |                                                                                                    | أحدث الاخبار                                                                                                    |
|---------------------|----------------------------------------------------------------------------------------------------|----------------------------------------------------------------------------------------------------|----------------------------------------------------------------------------------------------------|
|                     | خ الرياضيات                                                                                                    | موقع تاري:<br>موقع تاري:<br>ماكليونة الالمى الارس الأول                                                                                                    | فسلدروس موا                                                                                                    |
|                     | ם<br>פתח קישור בכרטיסייה חדשה<br>פתח קישור בחלון חדש<br>פתח קישור בחלון גלישה פרטית<br>שמור קישור בשם<br>העתק כתובת קישור<br>בדוק מרכיב | أحدث الاخبار<br>مدركة بينا المحاورية<br>المتاح السنة الدرامية<br>معام العند 4 سوار براح<br>معام العند 4 سوار براح<br>معام العند 4 سواريم<br>معام العند 4 سواريم<br>معام العام العام ا | خطف دروس<br>الدروس الأول<br>الدروس الأول<br>المحمد<br>التيمية<br>المحمد الرئيسية<br>المحمد<br>المحمد<br>المحم<br>المحم<br>المحمد<br>المحمد<br>المحم<br>المحم<br>المحم<br>المحم<br>المحم<br>المحم<br>المحم<br>المحم<br>المحمد<br>المحم<br>المحم<br>المم<br>الم |
| × برق <u>Google</u> | الإيلاغ عن إنبارة الإنتشار   طالعة السفية   إزالة على التقول   عامه<br>الإيلاغ عن إنبارة الإنتشار                                       | كشة البوقع الأخيرة ا                                                                                                    | ا برجنة                                                                                                    |

| إرشاد: د. نمر بياعة  |                                                                                             | إعداد: روان عنبوسي                                                                     |
|----------------------|---------------------------------------------------------------------------------------------|----------------------------------------------------------------------------------------|
|                      | مفحة التي نود اضافة لوحة الاعلانات بما:                                                     | 7) نقوم بالنقر على تعديل الص                                                           |
| ندي معرية<br>مند (٢) | ا من<br>موقع تاريخ<br>الرياضيات<br>سى ادرس الأرن                                            | الصفحة الرئيسية ترشين ۲۰۱۲، ۲۰۱۲<br>المنابع<br>منط دروس مرقع كاديمية لل                |
| ملية                 | يحتوي الموقع على مواد مهمة في التطبيقات العد<br>تحقي الموقع على مواد مهمة في التطبيقات العد | محقظ دروس<br>الترس الأرك<br>للESSON2<br>ميت<br>التاسم<br>التسمة دريسية<br>ميتي<br>ميتي |
|                      |                                                                                             |                                                                                        |

8) نقوم بالنقر على إضافة أداة:

| يلفاء | <u>Bix</u>                       |                        |                           | الصفحة الرئيسية                                    |
|-------|----------------------------------|------------------------|---------------------------|----------------------------------------------------|
|       |                                  |                        |                           | إدراج تنسيق جدول تغطيط                             |
|       | <hr/> html> I_x   I_ I   ≣ ≣ ≣ 3 |                        | الأنوات                   | شائعة الإستغدام                                    |
|       |                                  | النص البرمجي للتطبيقات | 🔃 المتاركات الأخبرة       | المه مورة                                          |
|       |                                  | التقويم                | 🔒 ملقات تم تحديثها مؤخرًا | وی رابط                                            |
|       |                                  | 🔝 مغطط                 | 🚆 عناصر القائمة الأخيرة   | ···· في جدول المحتويات                             |
|       |                                  | Drive A                | 🗖 مربع نص                 | 🔲 🛛 برد المنقدات الفرعية                           |
|       |                                  | ◀ Google+ 😵            | HTML مربع                 | — خطأقتى                                           |
|       |                                  | 💶 المجموعة             | ··· المزيد من الأدوات     | <b>1+</b> لازر 1+                                  |
|       |                                  | • خريطة                |                           |                                                    |
|       |                                  | YouTube 🗈              |                           |                                                    |
|       | في التطبيقات العملية             | ي الموقع على مواد مهمة | يحتو                      | LESSUNZ<br>تيب<br>الكنيب<br>الالمي<br>المتحة ويبية |
|       |                                  |                        | HTML תיבת                 | مین<br>بری نیز<br>بری این                          |

9) نقوم بإضافة الإعلانات اما عن طريق رابط الأداة، او البحث في الأدوات، بعد تحديد البحث ك "عام"، ثم نكتب في مربع البحث "RSS News Feed Scroller":

| الغاء    |                             |                                                                                                    | يدري المراجع                                                                                              | صفحه الرئيسية<br>راج تنسيق × |
|----------|-----------------------------|----------------------------------------------------------------------------------------------------|----------------------------------------------------------------------------------------------------|------------------------------|
|          | <sup>علم</sup> 1            | I                                                                                                    | RSS News Feed Scroller                                                                                    |                              |
| طة علوان | مىيز<br>URL إضافة أناة بوات | Robots make acting ds<br>Wednesday, November 28,<br>Robots make their actin<br>Japan - the world's first | P2L Scrolle<br>RSS Feed reader to display content from multiple feeds in a new<br>like scrolli.           | .r<br>s                      |
|          | قيانية                      | Robots make acting de<br>Wednesday, November 26,<br>Robots make their actin<br>Japan - the world's first | RSS News Feed Scrolle<br>RSS Feed reader to display content from multiple feeds in a new<br>like scrolli. | :r<br>s<br>                  |
|          |                             | Robots make acting de<br>Wednesday, November 26,<br>Robots make their actin<br>Japan - the world's first | RSS News Feed Scrolle<br>RSS Feed reader to display content from multiple feeds in a new<br>like scrolli. |                              |
|          |                             | Robots make acting de<br>Wednesday, November 28,<br>Robots make their actii<br>Japan - the world's first | P2L Scrolle<br>RSS Feed reader to display content from multiple feeds in a new<br>like scrolli.           | :Г<br>S<br>                  |
|          |                             |                                                                                                    |                                                                                                    | -                            |
|          |                             |                                                                                                    | siāļ                                                                                                    |                              |

10<sub>)</sub>نقوم بأضافة الاداة، حيث ننقر على **تحديد**:

|                                                                                                    | الرئيسية                                                                                                    | لصفحة    |
|----------------------------------------------------------------------------------------------------|----------------------------------------------------------------------------------------------------|----------|
|                                                                                                    | يق ×<br>إضافة أداة لمسفحاته                                                                                                    | ىراج ئتى |
| RSS News Feed Scroller                                                                                                    | RSS News Feed Scroller                                                                                                    |          |
| How the further's shell evolved<br>Thurday, November 27, 2008<br>A 220 million year old fossil from China shows th<br>the an access of modern turtles did not have<br>complete shells<br><u>Robots make acting debut on Japanese state</u><br>Wedneday, November 20, 2008<br>Robots make their acting debut in a new play in<br>Japan - the world's first robot and human<br>experimental theatre production.<br><u>Gerrard winner sends Liverpool through</u><br>Thurday, November 27, 2008<br>Steven Gerarad's sinshalf header sinks Marseille<br>sends Liverpool into the Champions League<br>knockout stage | at<br>RSS Feed reader to display content from multiple feeds in a<br>news like scrolling module. Customizations include feeds,<br>scroll speed, size, background color etc. Can be used to<br>display news feed or site updates published as RSS<br>http://seeon.in |          |
| BordPaux 1-1 Chelsea<br>Thursday, November 27, 2009                                                                                                    | ؟! الرجزع إلى المعرض التنبع الم                                                                                                    |          |

11)بعد إضافة الأداة في المكان المناسب نقوم بلصق الرابط (RSS) الذي تم نسخه من صفحة الاعلانات بداخل

إعدادات الأداة:

|           |                                                                                           | يلين.<br>الإسرارية          |
|-----------|-------------------------------------------------------------------------------------------|-----------------------------|
| şiki - 24 |                                                                                           | ×<br>إعداد الأداة           |
|           | (مطلوب) Feed Source 1                                                                     | https://sites.google.com/si |
|           | Feed Source 2                                                                             |                             |
|           | Feed Source 3                                                                             |                             |
|           | Feed Source 4                                                                             |                             |
|           | Feed Source 5                                                                             |                             |
|           | Display feed summary (مطلوب)<br>(مطلوب) Display feed timestamp<br>(مطلوب) (xont size (px) | ₹<br>2                      |
|           | (مطلوب) # Font color                                                                      | 12                          |
|           | (مطلوب) # Link color                                                                      | 00005                       |
|           | (مطلوب) #Background color                                                                 | *****                       |
|           | (مطلوب) (Scroll Speed (1-100                                                              | 35                          |
|           | (مطلوب) Stop on mouseover                                                                 |                             |
|           |                                                                                           | مواطق (لغاء معينة الأماد    |
|           |                                                                                           |                             |

12)نقوم بالنقر على حفظ الصفحة:

| 10.0  |                                                                                                    |                                                                                                    |
|-------|----------------------------------------------------------------------------------------------------|----------------------------------------------------------------------------------------------------|
| إلقاء | تم حفظ مسيدة في ١٢٢/ ص                                                                                                    | الصفحة الرئيسية                                                                                                   |
|       | دغة الصندة (Ctrl + s)                                                                                                    | إدراج تتسيق جدول تغطيط                                                                                            |
|       | (HTML> I <sub>X</sub>   <u>\$</u> , <u>\$</u>   <u>\$</u> ≡ ≡ ≡ <u>∃</u> = <u>∃</u> = <u>↓</u>   <b>co</b>   <u>M</u> · <u>A</u> · <u>U</u> <i>I</i> B   <u>↓</u> ± 10 · | 1 <sup>46</sup> - 1 <sup>46</sup> - 1 <sup>46</sup>                                                               |
|       | الرياضيات<br>رق تعييد فندى فرن الأن<br>الصفحة الرئيسية<br>RSS News Feed Scroller                                                                                         | عطط دروس<br>عطط دروس<br>هرس الألل<br>الالكي<br>الالكي<br>الالكي<br>الالكي<br>الملية<br>الالكي<br>الملية<br>الالكي |

13) ستظهر لنا لوحة إعلانات متحركة:

| مطط دروس موقع اکانیویة افادمی افرس الأول                                                                                                    |                                                                                                    |  |
|----------------------------------------------------------------------------------------------------|----------------------------------------------------------------------------------------------------|--|
| RSS News Feed Scroller<br>قال الدائية<br>المائة الدراسية يوم الاحد (المائة الدراسية يوم الاحد (المائة الدراسية يوم الاحد (المائة الدراسية يوم الاحد المائة<br><u>Powered by Webdlabs.com</u><br>Check out Webdlabs.com for more Google Gadgets, Wordpress Plugins and custom webdesign. | ب تطلق دروس الأرل<br>الدرس الأرل<br>التلاسي<br>التلاسي<br>التلاسي<br>ال <u>مينة</u><br>التينية<br>موقع الكور |  |
| يحتوي الموقع على مواد مهمة في التطبيقات العملية                                                                                                    |                                                                                                    |  |

14)في كل مرة نود بما إضافة إعلان، نذهب لصفحة الإعلانات التي انشأناها، ونقوم بإضافة **مشاركة جديدة**، سيظهر الإعلان الذي تم إضافته بشكل تلقائي دون الحاجة الى لصق الرابط مرة اخرى في شريط الاخبار المتحرك.

| 🔇 مشتركة | النزيد -                                                                                                    | أحدث الأخبار                                                |
|----------|----------------------------------------------------------------------------------------------------|-------------------------------------------------------------|
|          | موقع تاريخ الرياضيات<br>مرة اكتبينه قلمي الدرس الأرل                                                            | غطلاروس                                                     |
|          | أحدث الاخبار<br>سنرية بيبنا 👩 مربعو لاوريانيو                                                                   | ➡ عطط دروس<br>الدرس الأول<br>ESSON2<br>المنابعية<br>التاسمي |
|          | الفتاح السنة الدراسية<br>دينات الحد، 4 يعوير بن - Rawan Anabosi<br>سيتم إفتاح السنة الدراسية يوم الاحد 1.9.2013 | عند دید<br>یید<br>بری تعید                                  |
|          | <del>رمریز شرق</del><br>د به ۱۰۱ من 1                                                                           |                                                             |